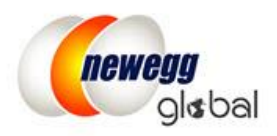

# How to Apply U.S. Price to Global Listings

After activating additional countries, all your items are now available for those countries but no price defined. This guide provides the steps for copying the U.S. price to your global listings.

### NOTE:

- This solution is designed for sellers who would like to apply the USA price to all countries.
- We recommend to enter "Default" for the field of Shipping. Newegg will calculate shipping charges based on your pre-defined settings in Seller Portal for each country.

### **Functions:**

• Seller Portal > Mange Items > Batch Update Price

### How-To:

Step 1- make sure all desired countries are enabled from Manage Account > Shipping settings Step 2- request a complete price report in Excel format from Seller Portal at Manage Items > Batch Update Price. Make sure to opt-in the option: Download template with your items populated in the file?

| I | Batch Update Price     |              |                                                       |   |   |            |
|---|------------------------|--------------|-------------------------------------------------------|---|---|------------|
|   | Download File Template | Jpload File  |                                                       |   |   |            |
|   | Template File Ty       | pe: Micros   | oft Excel Format(*.xls)                               |   | ٣ | 💩 D        |
|   | Industr                | ry: All Indu | istries                                               | ٣ |   | - For deta |
|   | Catego                 | ry: All Sub  | categories                                            | ٣ |   | - For XM   |
|   | Manufacture            | er: All Mar  | ufacturers                                            | ٠ |   | T OF XIM   |
|   |                        | Dow          | nload template with your items populated in the file? |   |   |            |

Step 3- Using Microsoft Excel to copy USA price to global listings

- 1. Open the Update Price file downloaded from Seller Portal.
- 2. Copy the Seller Part # and USA price to separate sheet, for example, Sheet 1.

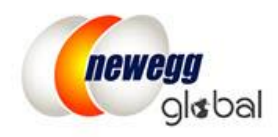

| 4  | A                 |              | D          | С       | D        |   |
|----|-------------------|--------------|------------|---------|----------|---|
| 1  | Seller Part #     | Sel          | ling Price |         |          |   |
| 2  | NE-CVAFB-E435     | 92.0         | )8         |         |          |   |
| 3  | NE-CVADP-E411-8GB | 137          | .44        |         |          |   |
| 4  | NE-CVADP-E361     | 159          | .92        |         |          |   |
| 5  | NE-CVAFB-E424     | 53.8         | 34         |         |          |   |
| 6  | NE-CVADP-E416     | 127          | .51        |         |          |   |
| 7  | NE-CVAFB-E507     | 112          | .38        |         |          |   |
| 8  | NE-CVTM-E505      | 122          | .68        |         |          |   |
| 9  | NE-CVAGD-E495     | 224          | .99        | X       |          |   |
| 10 | NE-CVJI-E508      | 53.4         | 15         |         |          |   |
| 11 | NE-ACQ-A409       | 25           |            |         |          |   |
| 12 | NE-SB-G474        | 44.9         | )          |         |          |   |
| 13 | NE-SB-G517        | 53.4         | 14         |         | <u>`</u> | _ |
|    | Instructio        | Instructions |            | eUpdate | Sheet1   |   |

3. Under the Sheet 1, only keep Seller Part # and Selling Price

- Go back to the original sheet: BatchPriceUpdate then using the MS Excel function: VLOOKUP for Selling Price: =VLOOKUP(A3,Sheet1!\$A\$2:\$B\$1189,2,false)
- 5. The VLOOKUP will reference the US price by Seller Part # based on the data on Sheet 1.

| Ha  | 3 * :         | $\times \checkmark f_x$ | =VLOOKU   | P(A3,Sheet1!\$A\$2:\$I          | B\$1189,2,   | false)        |                   |                                              |                           |                  | ~        |  |
|-----|---------------|-------------------------|-----------|---------------------------------|--------------|---------------|-------------------|----------------------------------------------|---------------------------|------------------|----------|--|
|     |               |                         |           |                                 | 0            |               |                   |                                              |                           |                  |          |  |
|     | A             | В                       |           | С                               | D            |               | E                 | F                                            | G                         |                  | H        |  |
| 1   | Version=2.0   | NE Item # Count         |           |                                 |              |               |                   |                                              |                           |                  |          |  |
| 2   | Seller Part # | NE Item #               | Cou       | ntry Code                       | Currency     | MSRP          | м                 | AP                                           | Checkout MAP              | Selling Price    |          |  |
| 3   | NE-CVAFB-E435 | 9SIA9EN3ES1421          | ARE       |                                 | AED          |               | 0                 |                                              | False                     | =VLO             | JKUP(A3, |  |
| 4   | NE-CVAFB-E435 | 9SIA9EN3ES1421          | AUS       |                                 | AUD          |               |                   |                                              | False                     | Sheet1!\$A\$2:   |          |  |
| 5   | NE-CVAFB-E435 | 9SIA9EN3ES1421          | AUT       | EUR                             |              |               | 0                 |                                              | False                     | \$B\$1189,2,fals |          |  |
| 6   | NE-CVAFB-E435 | 9SIA9EN3ES1421          | BEL       | EUD                             |              |               | 6                 |                                              | Ealaa                     | 6                |          |  |
| 7   | NE-CVAFB-E435 | 9SIA9EN3ES1421          | BGF       | Function Arguments              |              |               |                   |                                              |                           | ?                | X        |  |
| 8   | NE-CVAFB-E435 | 9SIA9EN3ES1421          | CHE       | CHE                             |              |               |                   |                                              |                           |                  |          |  |
| 9   | NE-CVAFB-E435 | 9SIA9EN3ES1421          | TUR       |                                 |              |               |                   |                                              |                           |                  |          |  |
| 10  | NE-CVAFB-E435 | 9SIA9EN3ES1421          | USA       | Lookup                          | value A3     | 1             |                   | <b>iš</b> =                                  | "NE-CVAFB-E435"           |                  |          |  |
| 11  | NE-CVAFB-E435 | 9SIA9EN3ES1421          | SGF       | Table                           | array Ch     | aa+116A62-68  | \$1190            | -                                            | /"NE_CVAER_E435" "92      | 08111NE-C        |          |  |
| 12  | NE-CVAFB-E435 | 9SIA9EN3ES1421          | SLV       | - abic                          | _anay sh     | 1000113/02.30 | 31105             | Page                                         | (112 0174 0 2155 , 52     |                  |          |  |
| 13  | NE-CVAFB-E435 | 9SIA9EN3ES1421          | SVH       | Col_index                       | <b>num</b> 2 |               |                   | <b>i i i</b> i i i i i i i i i i i i i i i i | 2                         |                  |          |  |
| 14  | NE-CVAFB-E435 | 9SIA9EN3ES1421          | SVN       | Range Id                        | ookup fa     | Ise           |                   | =                                            | FALSE                     |                  |          |  |
| 15  | NE-CVAFB-E435 | 9SIA9EN3ES1421          | SWI       |                                 |              |               |                   | 1000                                         |                           |                  |          |  |
| 16  | NE-CVAFB-E435 | 9SIA9EN3ES1421          | THA       |                                 |              |               |                   | =                                            | "92.08"                   |                  |          |  |
| 17  | NE-CVAFB-E435 | 9SIA9EN3ES1421          | NZL       | Looks for a value in the        | e leftmost o | olumn of a ta | able, and then    | returns a v                                  | alue in the same row fr   | om a colui       | mn you   |  |
| 18  | NE-CVAFB-E435 | 9SIA9EN3ES1421          | PAN       | specify. By default, the        | table must   | be sorted in  | an ascending      | order.                                       |                           |                  |          |  |
| 19  | NE-CVAFB-E435 | 9SIA9EN3ES1421          | PHL       |                                 | Pange Io     | okun isalov   | nical value: to : | find the clo                                 | cest match in the first ( | olumn (co        | rted in  |  |
| 20  | NE-CVAFB-E435 | 9SIA9EN3ES1421          | POL       |                                 | Kange_io     | ascend        | ding order) = T   | RUE or om                                    | itted: find an exact mat  | ch = FALSE       |          |  |
| 21  | NE-CVAFB-E435 | 9SIA9EN3ES1421          | PRT       |                                 |              |               |                   |                                              |                           |                  |          |  |
| 22  | NE-CVAFB-E435 | 9SIA9EN3ES1421          | SAL       |                                 |              |               |                   |                                              |                           |                  |          |  |
| 23  | NE-CVAFB-E435 | 95IA9EN3ES1421          | MAG       | Formula result = 02.0           |              |               |                   |                                              |                           |                  |          |  |
| 24  | NE-CVAFB-E435 | 95IA9EN3ES1421          | MCC       | ronnula result = 92.00          |              |               |                   |                                              |                           |                  |          |  |
|     | Instr         | uctions BatchPi         | iceUpdate | Help on this function OK Cancel |              |               |                   |                                              |                           |                  |          |  |
| EDI | т             |                         |           |                                 |              |               |                   |                                              | ] 💾 –——                   | •                | 100%     |  |

- 6. Run the same formula to all records then the Selling Price for all other countries will be updated.
- 7. To avoid data feed process error, the price has to be converted to regular number from the formula result. To do so, select all Selling Price for all items. Right click on the selection then click

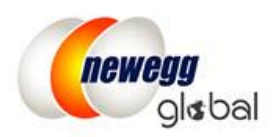

Copy. Again, select all Selling Price for all items then right-click on any of the selected record then select paste option as "Value". Once this is done, all data will be converted from formula to value.

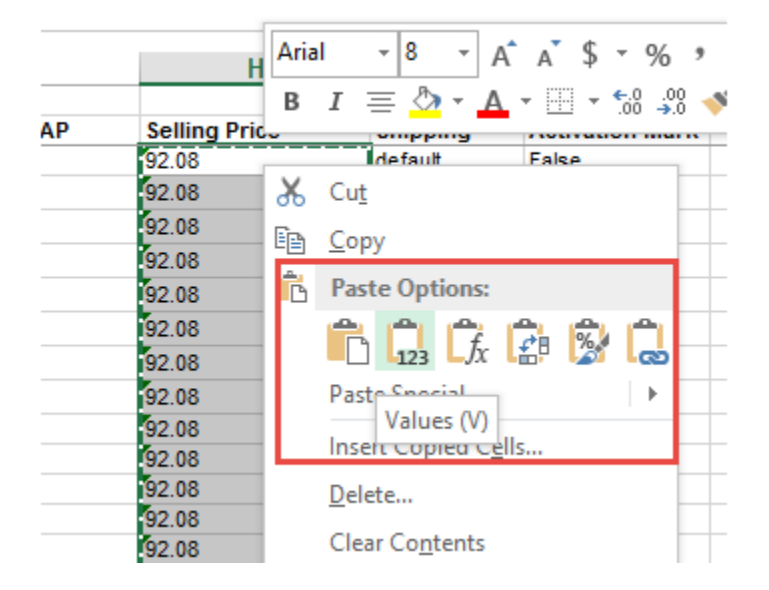

- 8. Make sure the currency code for all items are changed to "USD". In this way, all selling price will be converted to the local currency of each country by Newegg system.
- 9. Save the file then upload it to Seller Portal or FTP to enable items for multiple countries. Please reference the following example for more details.

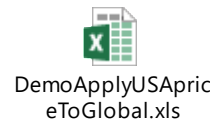

## Contact Us

We are here to assist you in exploring solutions to increase revenue, build your brand, and expand your reach.

For technical questions, please email us at <u>datafeeds@newegg.com</u>

For general questions, please reach out to your Category Manager or email us at

marketplacesupport@newegg.com